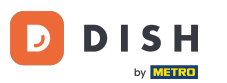

Pokazat ćemo vam kako otvoriti DASHBOARD u aplikaciji DISH. Da biste to učinili, otvorite aplikaciju DISH na svom pametnom telefonu.

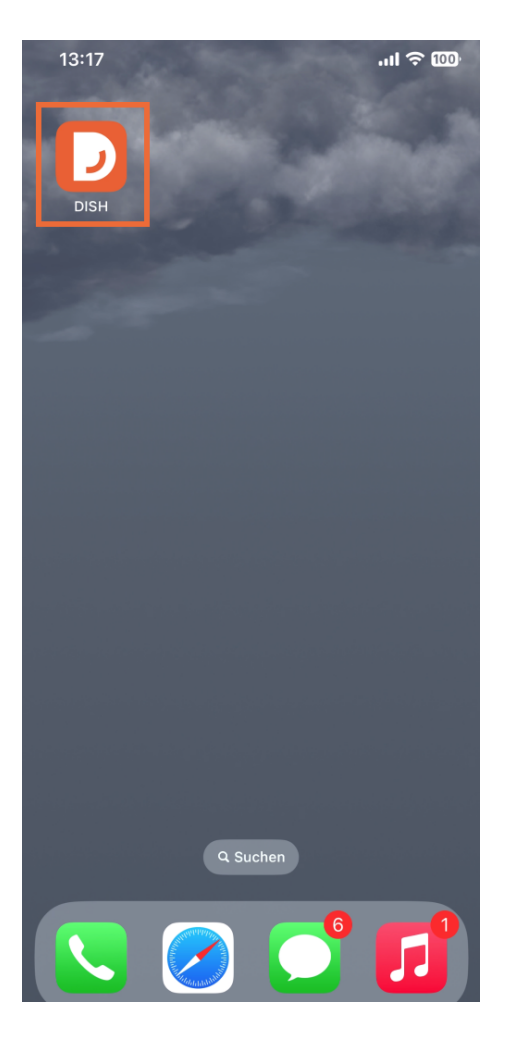

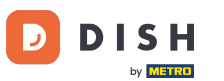

Ako niste prijavljeni, tipp na Prijavite se da biste to učinili.

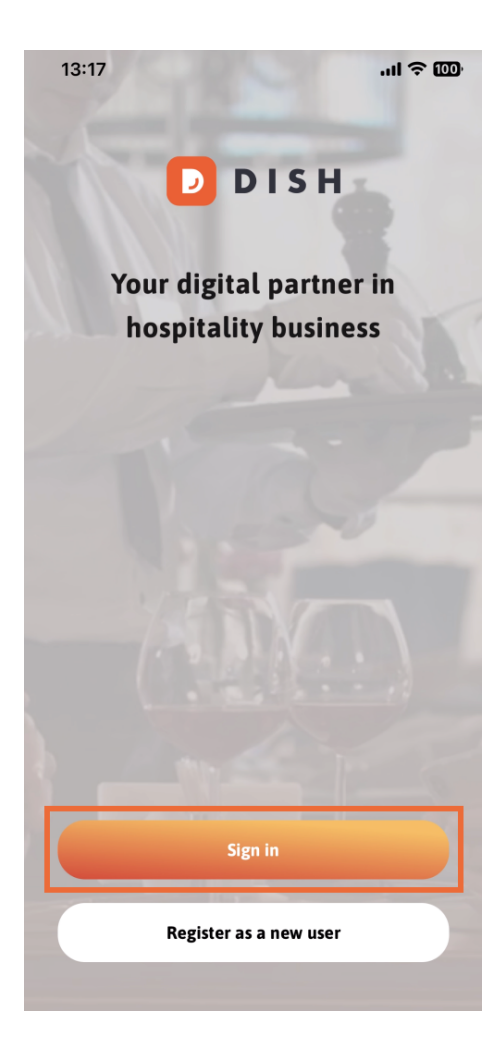

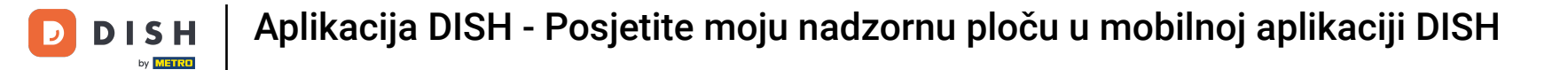

## Nakon toga, ovdje unesite svoje vjerodajnice za DISH i tipp na Prijavite se .

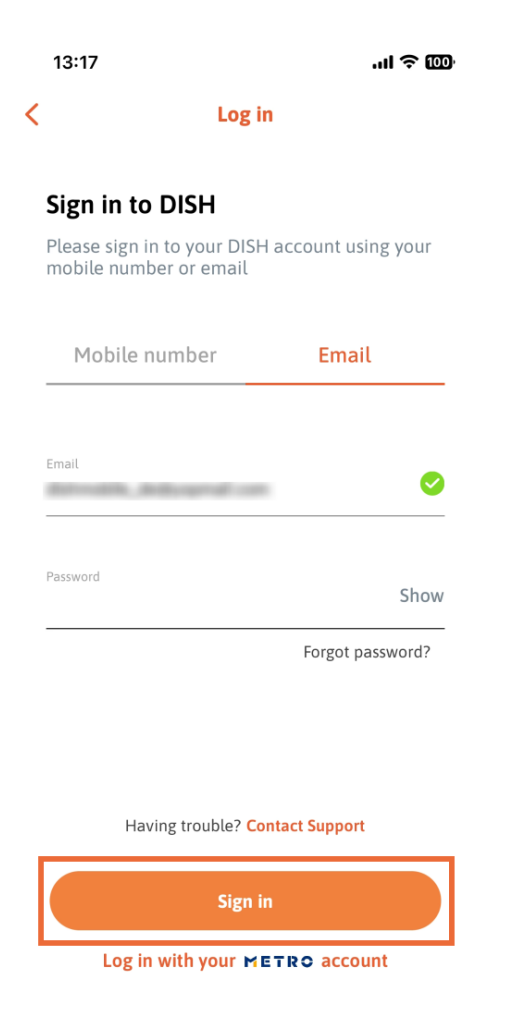

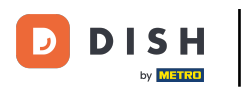

Sada ste na početnom zaslonu aplikacije DISH. Ovdje ćete vidjeti sve svoje pretplaćene DISH alate.

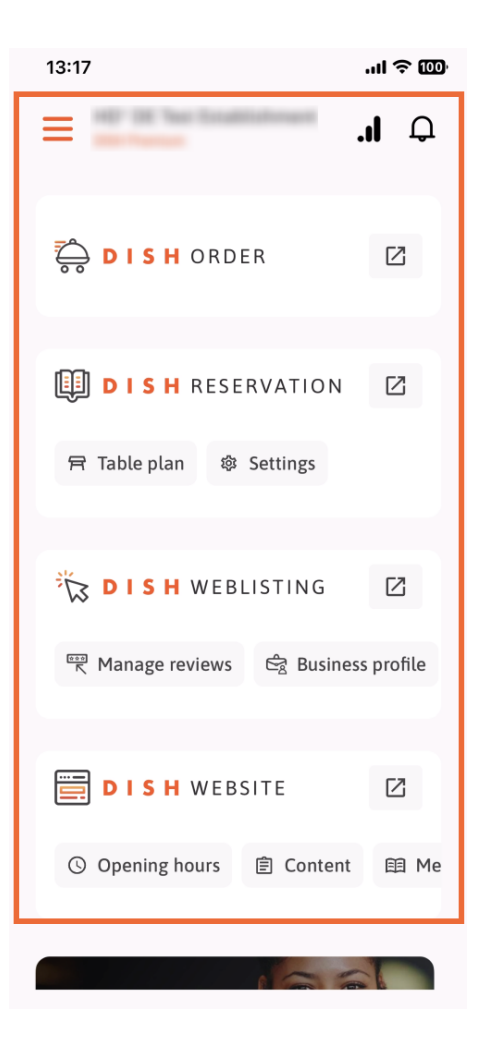

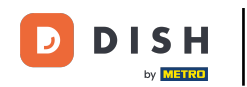

Sada se pomaknite prema dolje do analitičkog odjeljka. Vidjet ćete izvadak analitike DISH ORDER za npr. ukupni promet, stopu izvršenja narudžbi i ukupne narudžbe.

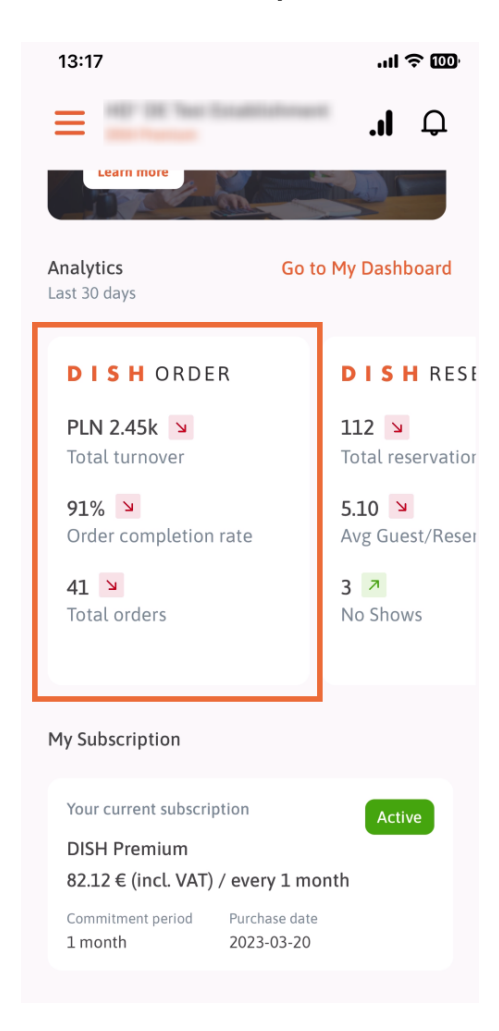

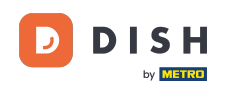

Ovdje ćete vidjeti primjer izvatka analitike REZERVACIJE JELA za npr. Ukupne rezervacije, Prosj. Gost/ rezervacija i nedolazak.

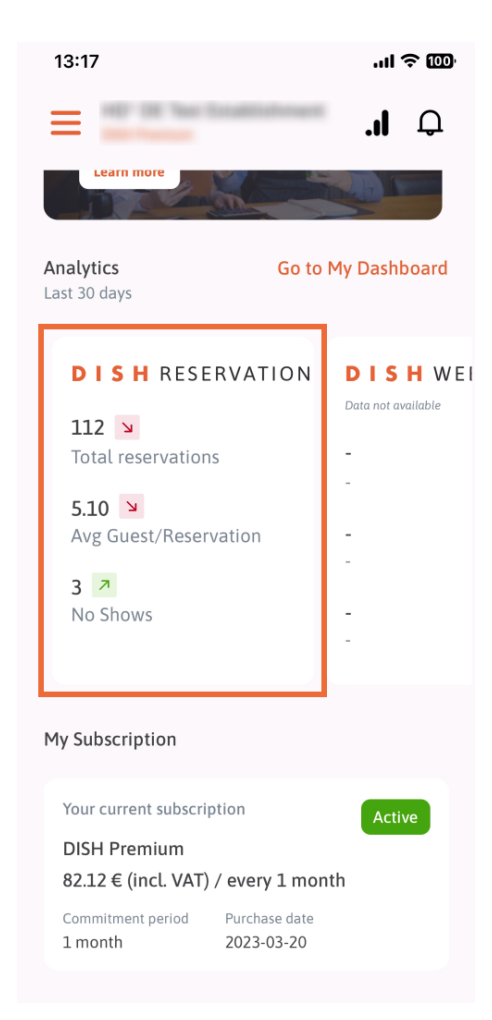

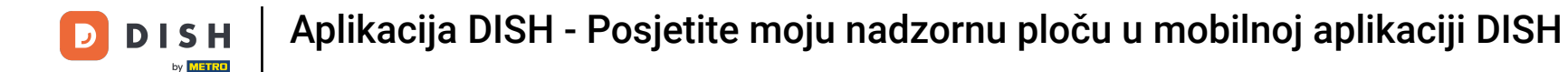

Ovo je primjer kako bi ekstrahirana analitika mogla izgledati ako podaci nisu dostupni.

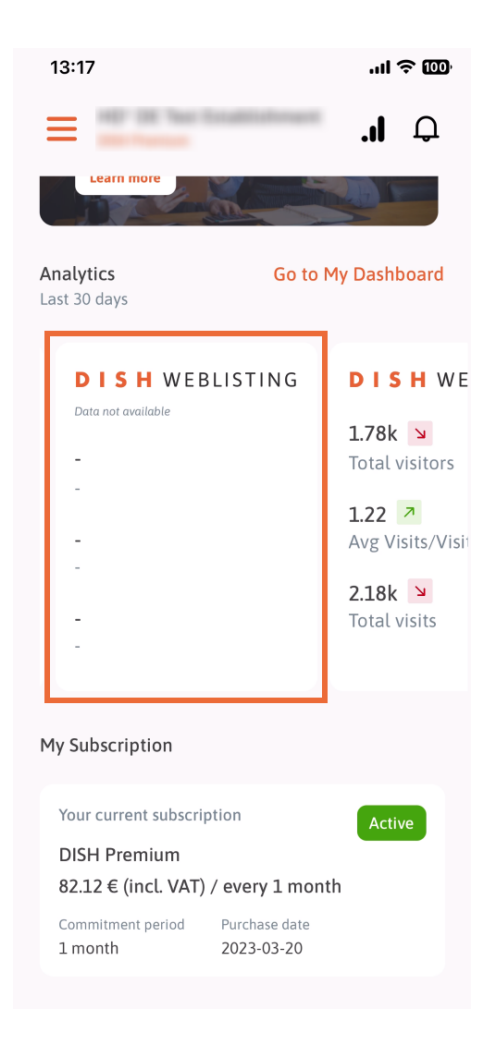

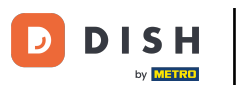

Ovdje možete vidjeti primjer izvatka analitike DISH WEB SITE za npr. ukupan broj posjetitelja, prosj.
Posjet/Posjetitelji i Ukupan broj posjeta.

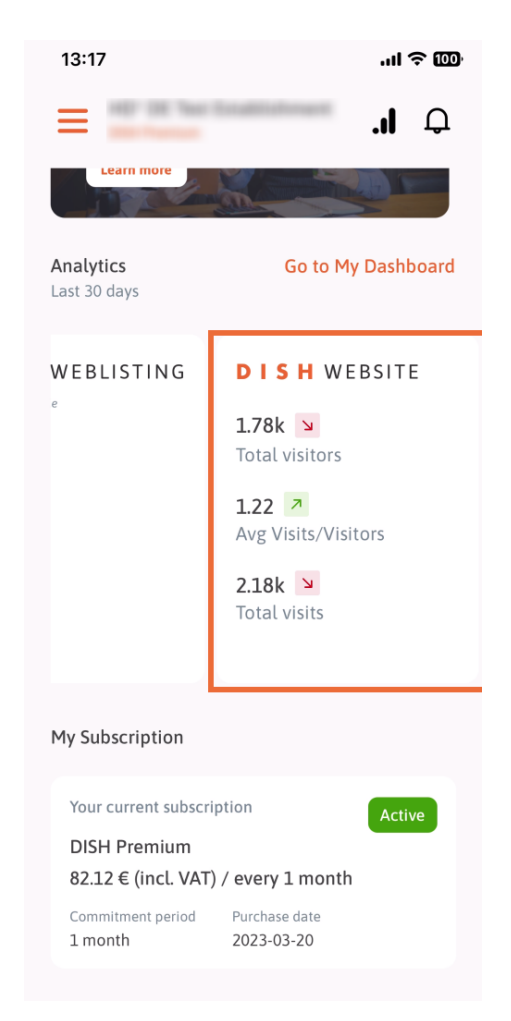

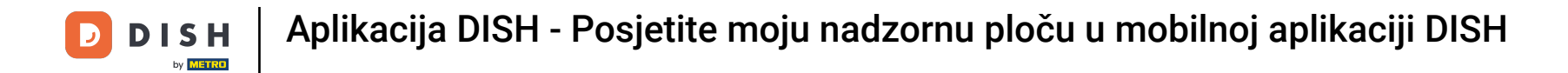

Dodirnite Idi na MOJU NADZORNU PLOČU kako biste otvorili analitičku nadzornu ploču.

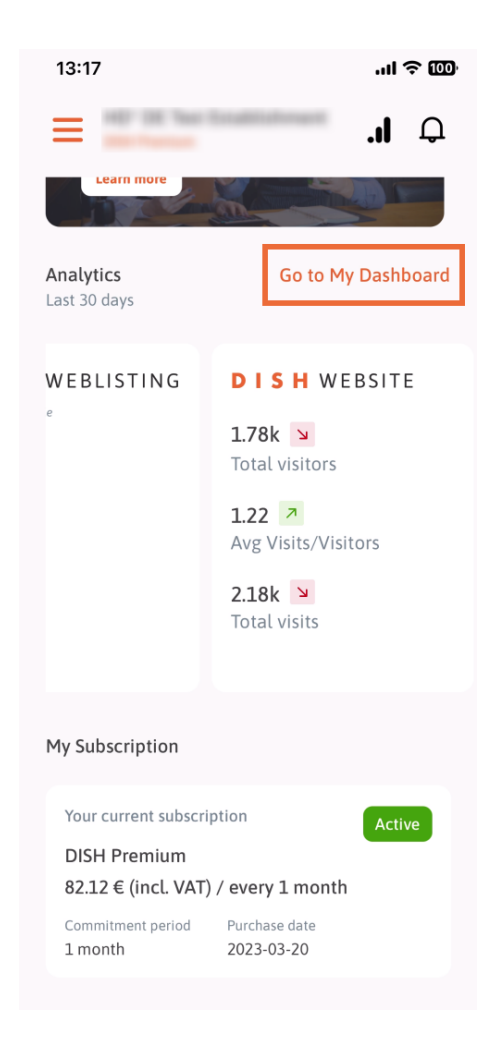

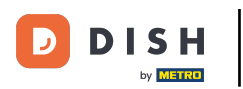

Ovako izgleda analitička nadzorna ploča.

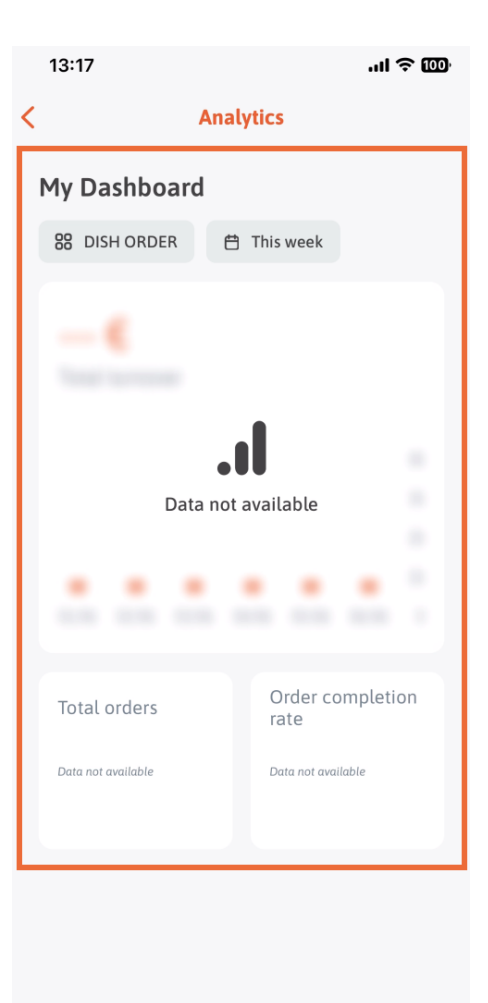

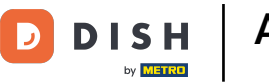

Dodirnite ikonu kalendara kako biste odabrali vremensko razdoblje za određene podatke.

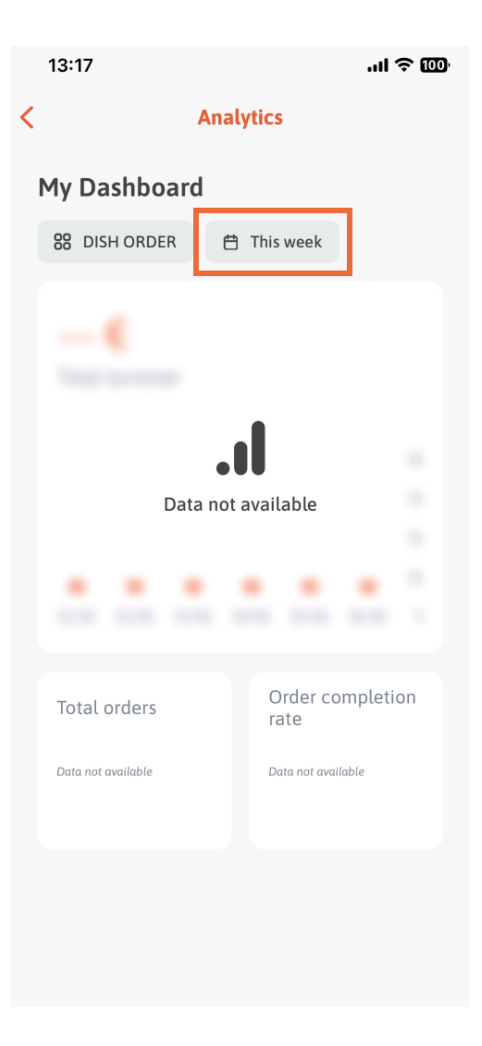

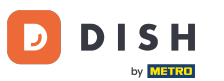

Pojavit će se novi prozor. Dodirnite Tjedno za odabir željenog tjedna prikupljenih podataka.

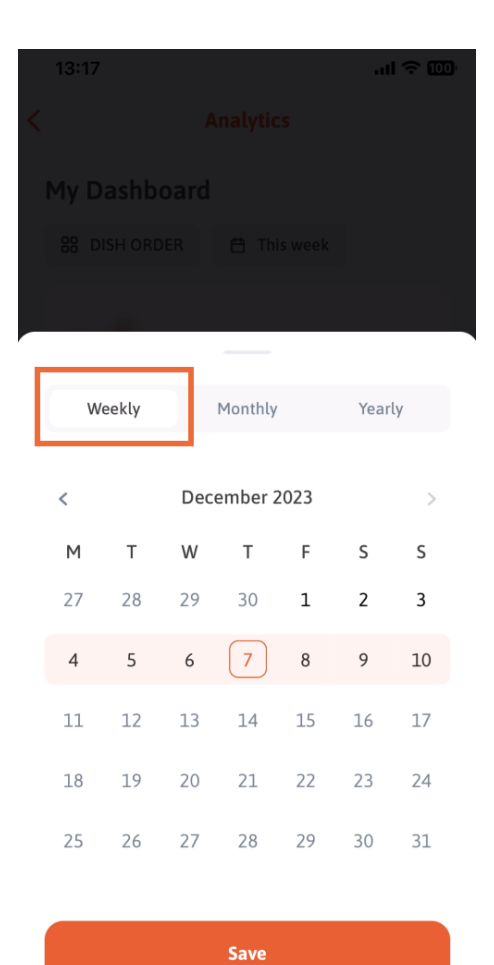

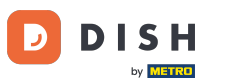

Pod Mjesečno možete odabrati željeni mjesec. Na primjer, u našem slučaju prosinac.

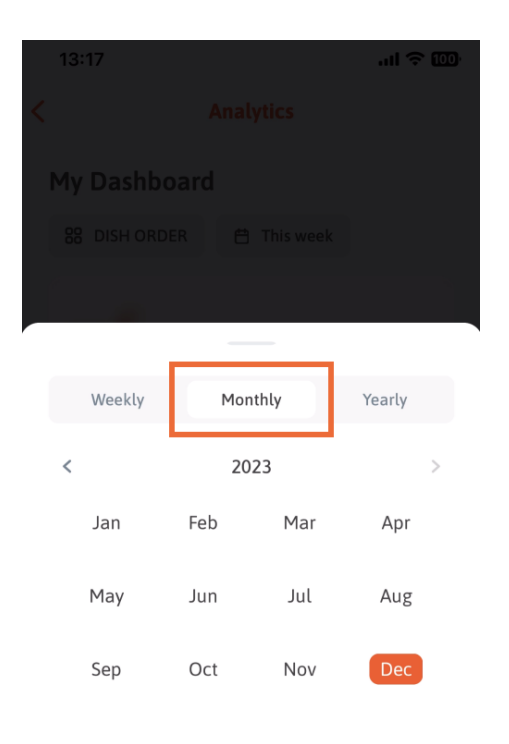

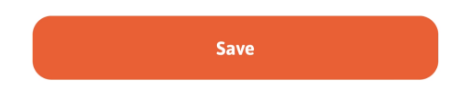

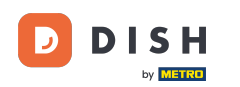

Dodirnite Godišnje ako želite odabrati godinu. Napomena: Ovdje će biti prikazani samo podaci za posljednje tri godine.

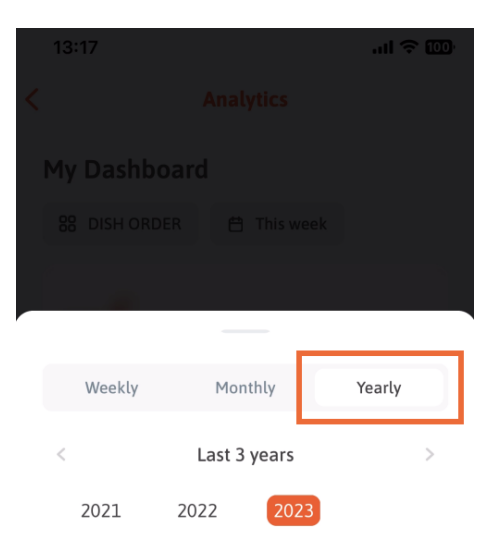

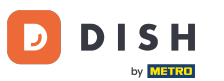

Nakon što postavite željeno vremensko razdoblje, pritisnite Spremi za nastavak.

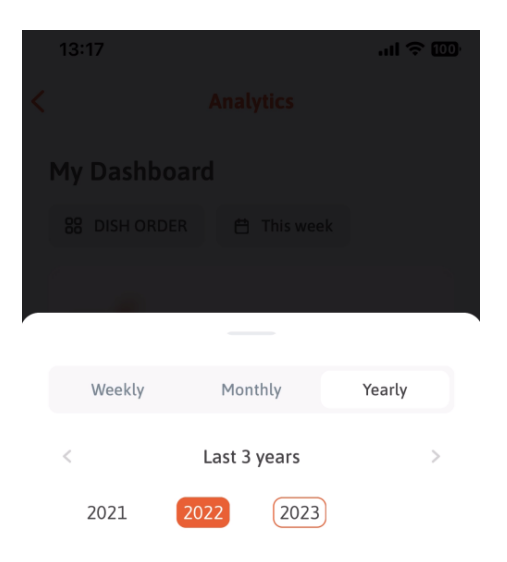

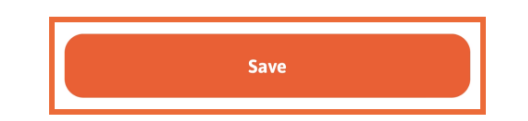

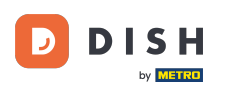

• Klik na ikoni odabira alata za promjenu analitičke nadzorne ploče određenog DISH alata.

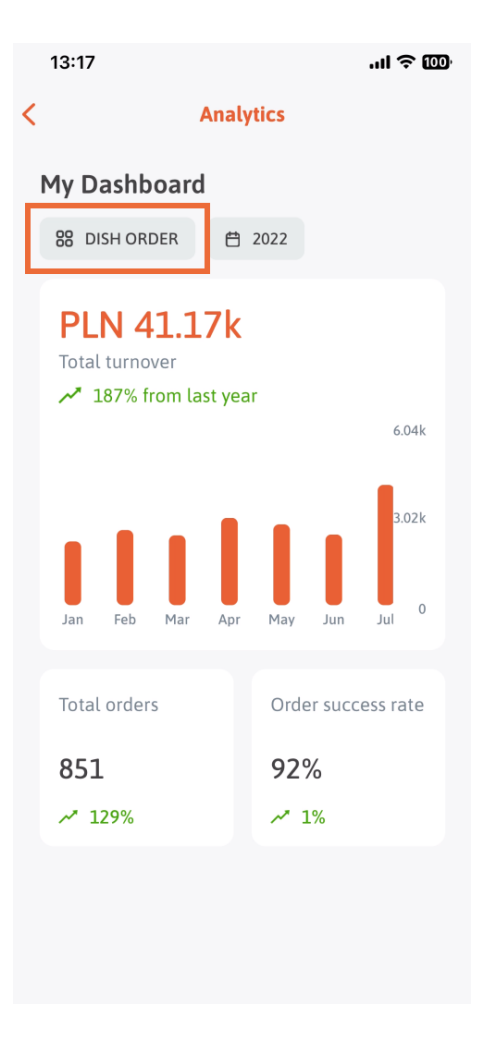

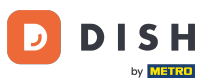

Odaberite željeni alat čiji se podaci ovdje prikazuju. U ovom slučaju dodirnemo REZERVACIJA JELA.

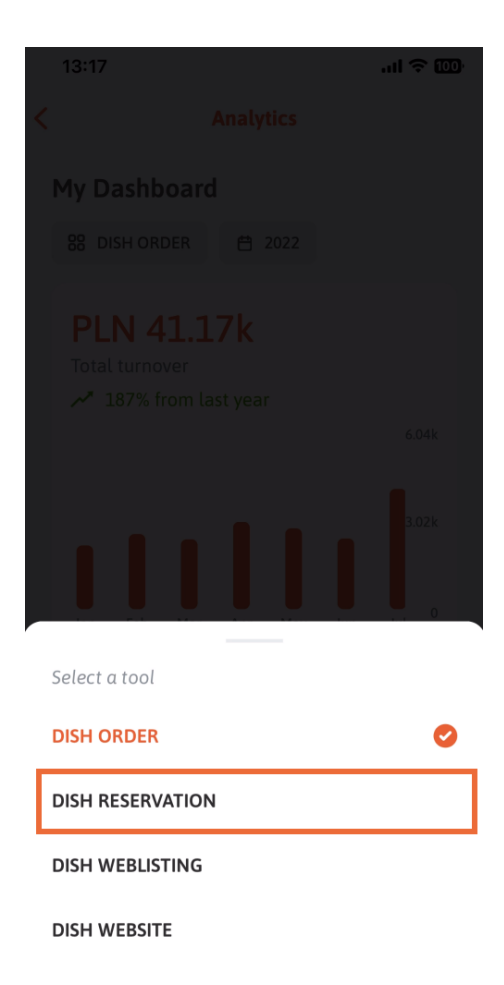

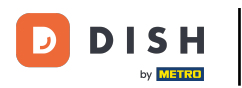

i Ovako izgleda analitika REZERVACIJE JELA .

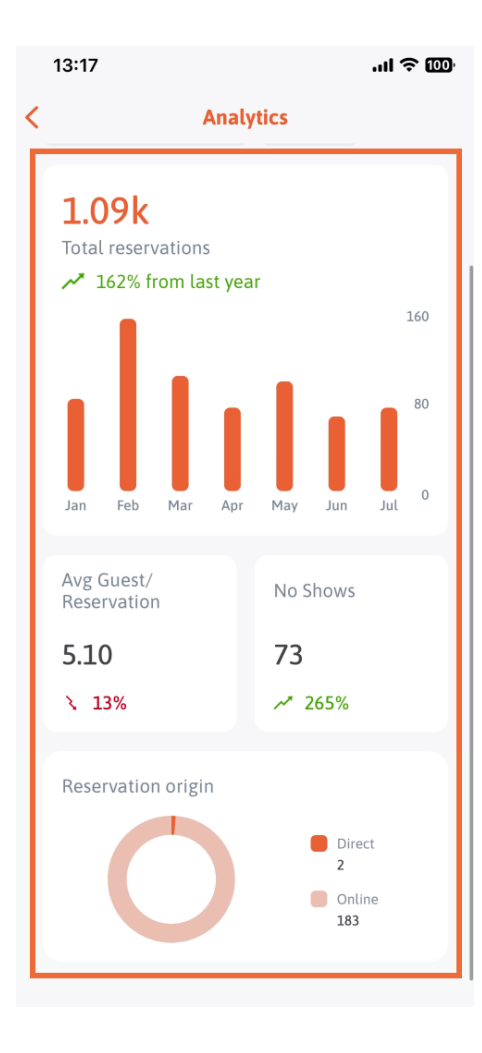

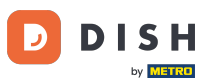

Odaberite željeni alat čiji se podaci ovdje prikazuju. U ovom slučaju dodirnemo DISH WEBLISTING.

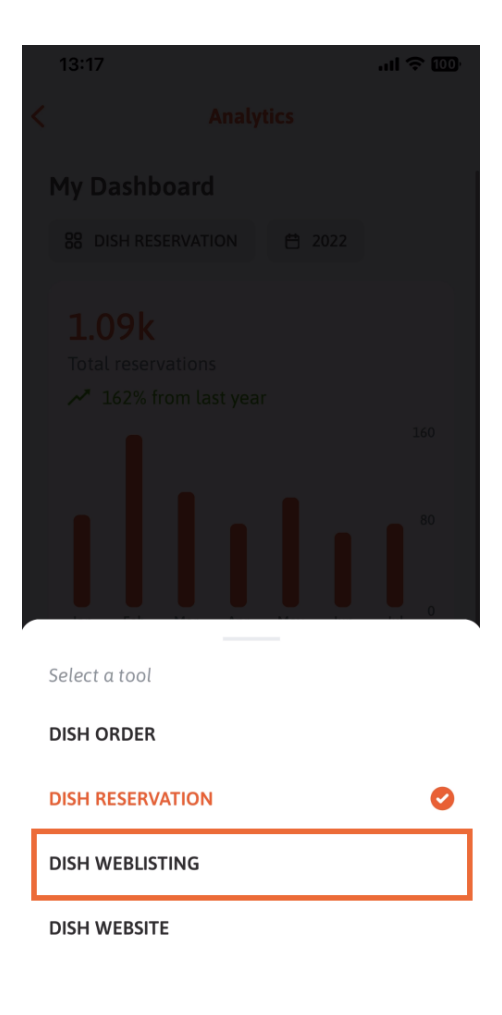

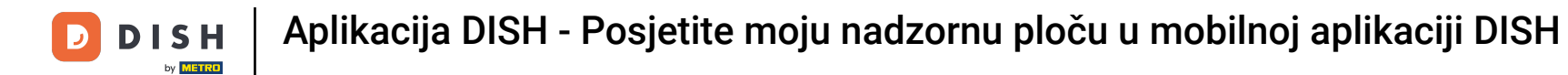

Ovako to može izgledati ako još nema prikupljenih podataka.

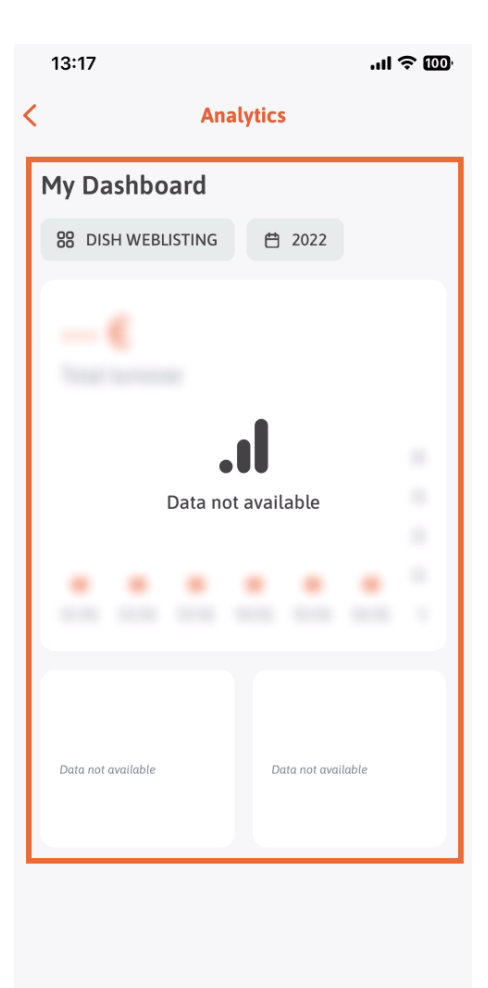

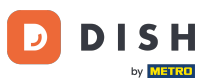

Sada ćemo vam pokazati nadzornu ploču DISH WEB SITE. Da bismo to učinili, dodirnemo alat .

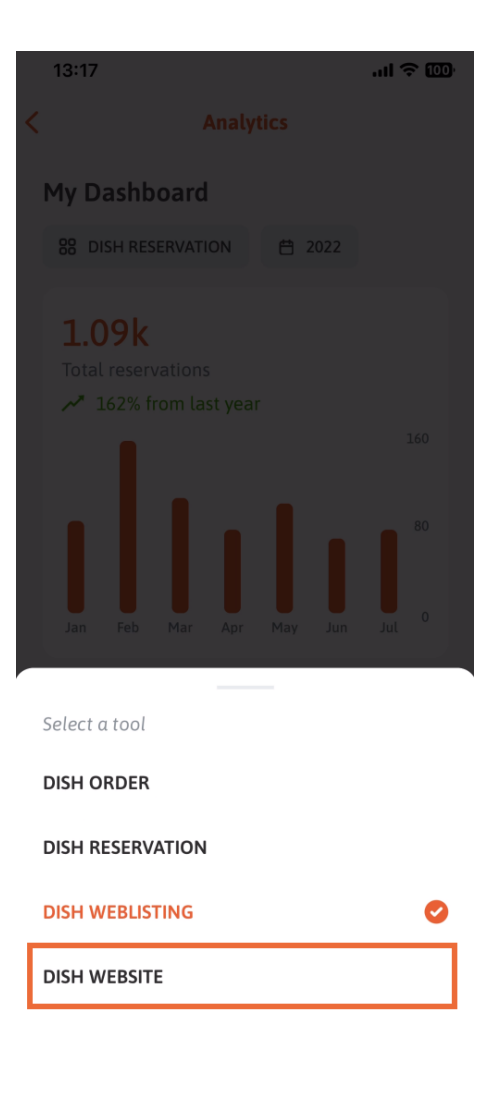

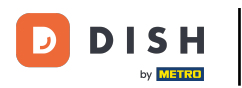

## Ovdje možete vidjeti analitiku DISH WEB SITE.

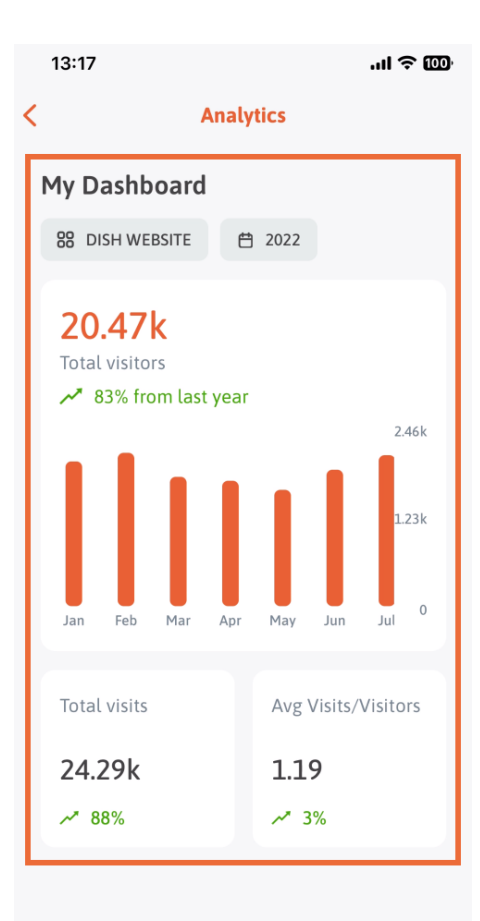

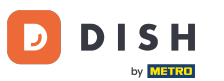

Za povratak na početnu nadzornu ploču aplikacije dodirnite ikonu strelice.

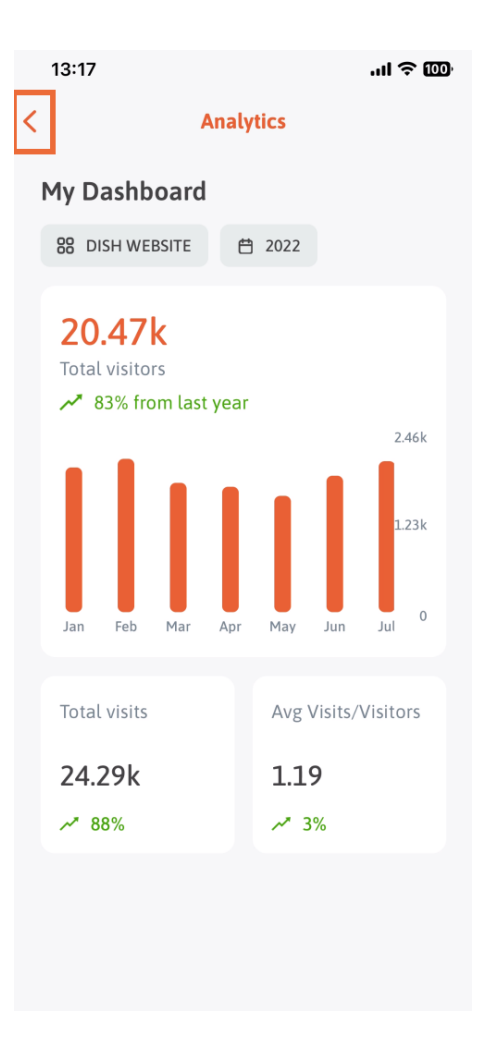

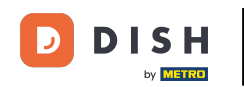

Sada ćemo vam pokazati drugi način za otvaranje analitičke nadzorne ploče. Dodirnite ikonu analitike u gornjem desnom kutu.

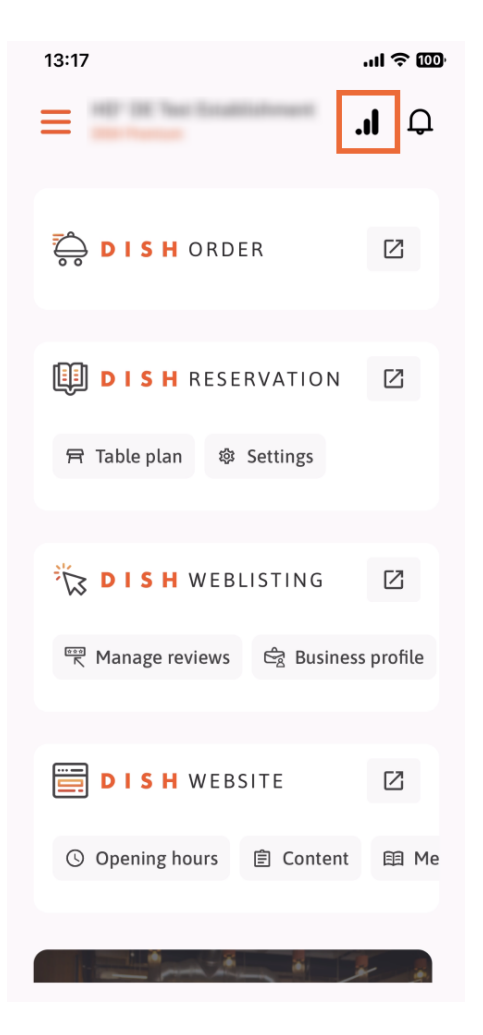

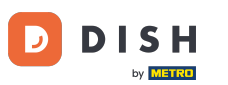

Zatim ćete biti preusmjereni na analitičku nadzornu ploču.

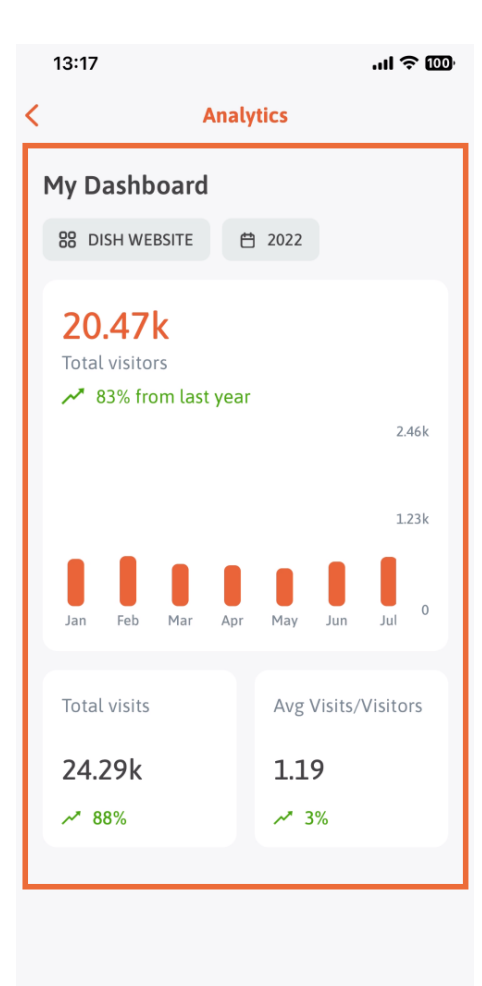

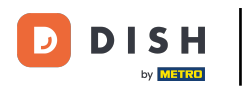

Za promjenu ustanove dodirnite ikonu izbornika.

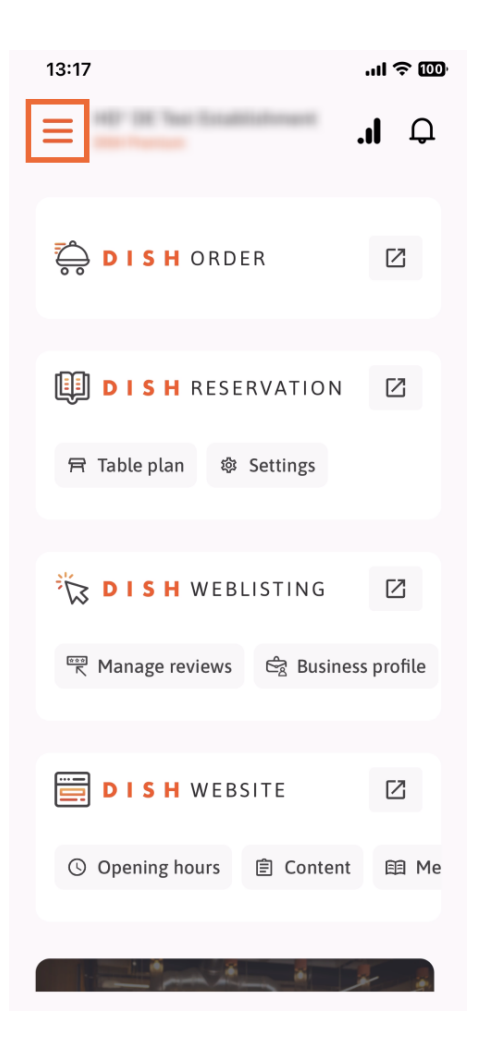

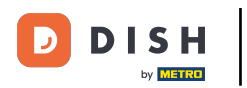

## Dodirnite naziv trenutne ustanove .

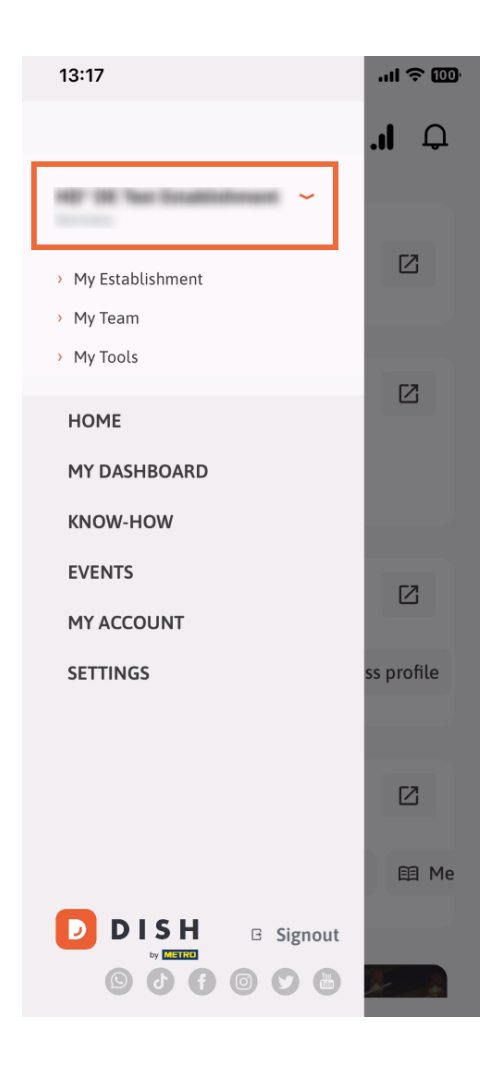

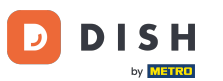

Pojavit će se prozor sa svim vašim objektima. Ovdje sada možete odabrati željeni objekt .

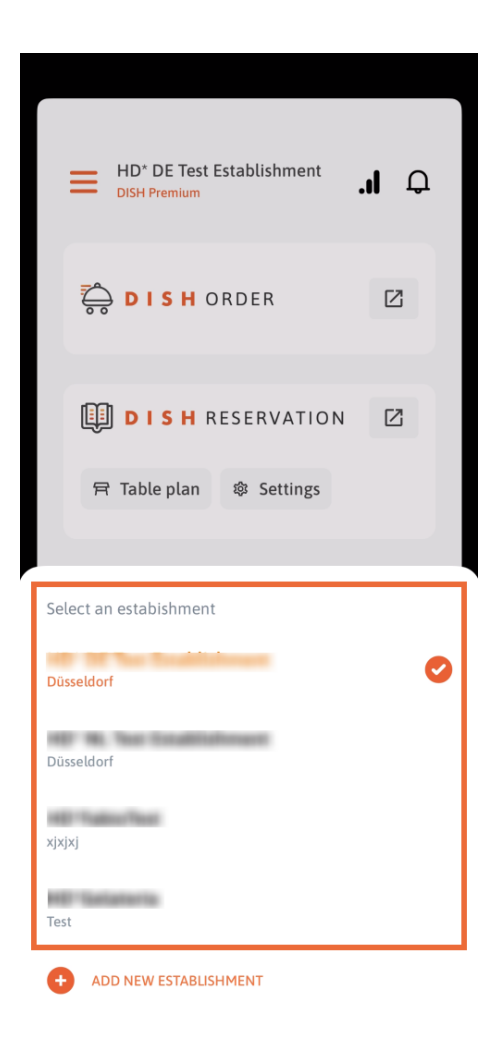

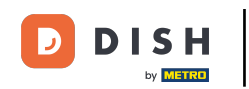

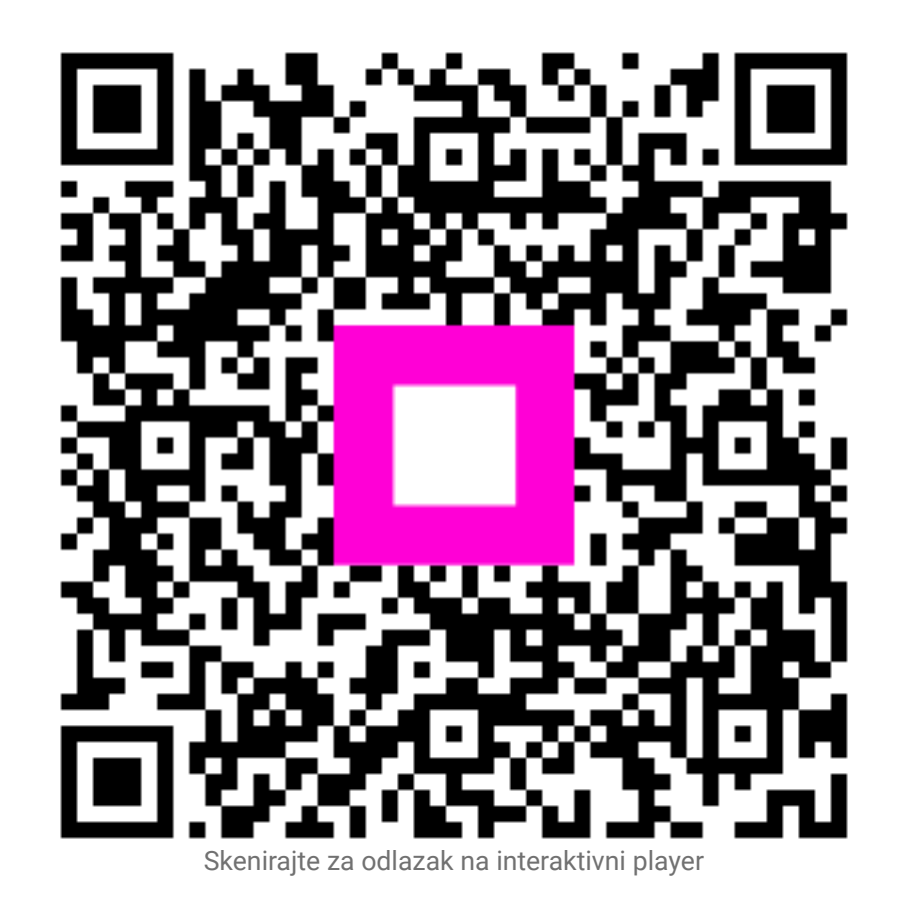